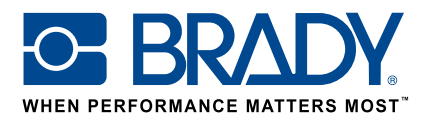

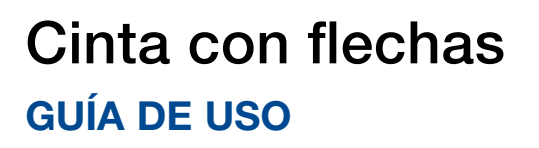

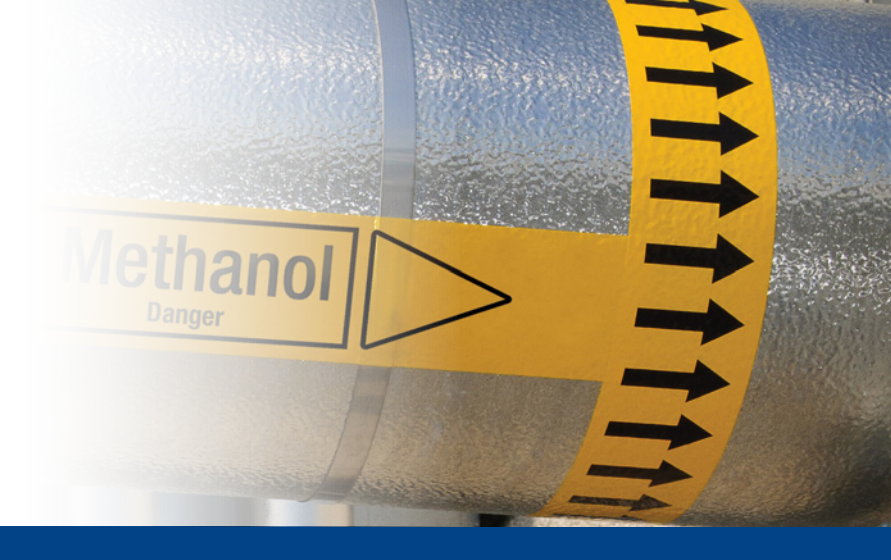

# Aplicación Cinta con flechas:

La aplicación «Cinta con flechas» de Brady permite a los usuarios diseñar una cinta con flechas en tan solo 2 pantallas.

### Descarga

La aplicación «Cinta con flechas» se puede descargar

Brady App Store > desde Brady Workstation.

Descargue e instale la plataforma de aplicaciones Brady Workstation en su equipo para acceder a las numerosas aplicaciones de creación de etiquetas y señales profesionales en la tienda de aplicaciones de Brady.

# Una cinta con flechas en 2 pantallas

Abra la aplicación «Cinta con flechas» en Brady Workstation.

#### Pantalla A:

- 1. Seleccione su impresora.
- 2. Seleccione el estándar que desea utilizar.
- 3. Seleccione el ancho de cinta y defina el diámetro del tubo o el largo de la cinta.
- 4. Pulse «Crear».

#### Pantalla B:

- 1. Seleccione la flecha o el símbolo que desee.
- 2. Elija el color definiendo el color de la flecha/símbolo y el fondo o use una categoría para obtener los colores predefinidos de esa categoría.
- 3. Puede ampliar y alejar el zoom para validar el resultado.
- 4. Pulse «Imprimir».

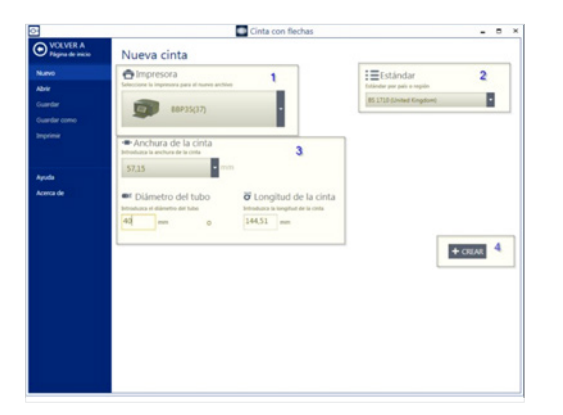

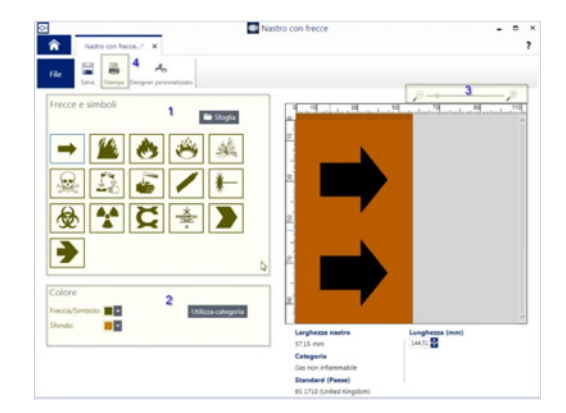

# Requisitos del sistema

Procesador a 1 GHz o más de 32 bits (x86) o 64 bits (x64), memoria mínima de 1 GB de RAM (2 GB recomendados), Windows 7, 8 o 8.1, espacio en disco mínimo de 250 MB más 15 MB por cada aplicación instalada.

Ubicaciones EMEA de Brady

África +27 11 704 3295 +49 (0) 6103 7598 660 Alemania Benelux +32 (0) 52 45 78 11 Dinamarka +4566144400España y Portugal  $+34\ 900\ 902\ 993$ Europa Central y del Este +421 2 3300 4800 +33 (0) 3 20 76 94 48 Francia +3623500275Hungría

© 2017 Brady Worldwide Inc. TODOS LOS DERECHOS RESERVADOS

Noruega Oriente Medio Reino Unido e Irlanda Rumanía Rusia Suecia Turquía

Italia

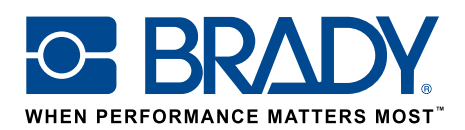